# Cisco Business Wireless Access Point(BAP)の時 刻設定

### 目的

このドキュメントの目的は、Cisco Business Wireless(CBW)Access Point(AP;アクセスポイント)の時刻設定を手動または自動で設定する方法を示すことです。

### 該当するデバイス |ソフトウェアバージョン

- 140AC<u>(データシート)</u> | 10.0.1.0 <u>(最新版をダウンロード)</u>
- 145AC<u>(データシート)</u> | 10.0.1.0 <u>(最新版をダウンロード)</u>
- 240AC<u>(データシート)</u> | 10.0.1.0 (最新のダ<u>ウンロード</u>)

### 概要

CBW APは、パフォーマンス、アクセス性、高密度ネットワークを実現する最新の802.11ac Wave 2標準をサポートします。業界最高レベルのパフォーマンスを実現し、安全性と信頼性の高 いワイヤレス接続を実現し、堅牢でモバイルなエンドユーザエクスペリエンスを実現します。

APの[Time Settings]ページは、システム時刻を手動で設定したり、事前に設定されたネットワー クタイムプロトコル(NTP)サーバから時刻設定を取得するようにシステムを設定したりするため に使用されます。デフォルトでは、APは事前に定義されたNTPサーバのリストから時刻を取得す るように設定されています。

### デバイスで時間設定を設定する必要があるのはなぜですか。

各ログエントリとタイムスタンプを表示するシステムログサービスなどのネットワーク問題のト ラブルシューティングに役立つため、APの時刻設定は重要です。同期された時間がないと、デバ イス間のログファイルの正確な関連付けを維持することは困難です。

システム時刻は、手動または自動で設定できます。手動による設定は、ネットワークがNTPサー バに接続されていない場合に役立ちます。NTPは、クライアントまたはサーバの時刻を別のサー バ時刻または参照時刻源と同期するために使用されます。

CBW APで時間設定を行う準備ができたら、始めましょう。

### 日時の設定

CBW Master APの日付と時刻は、初期設定ウィザードを実行するときに最初に設定されます。日 付と時刻を手動で入力することも、時刻と日付を設定するNTPサーバを指定することもできます。

### 日付と時刻の手動設定

### 手順 1

有効なユーザ名とパスワードを使用してCBW APにログインします。

# Cisco Business

# Cisco Business Wireless Access Point

Welcome! Please click the login button to enter your user name and password

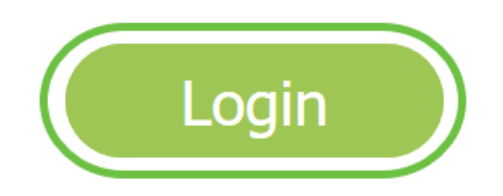

手順2

[Management] > [Time]を選択します。

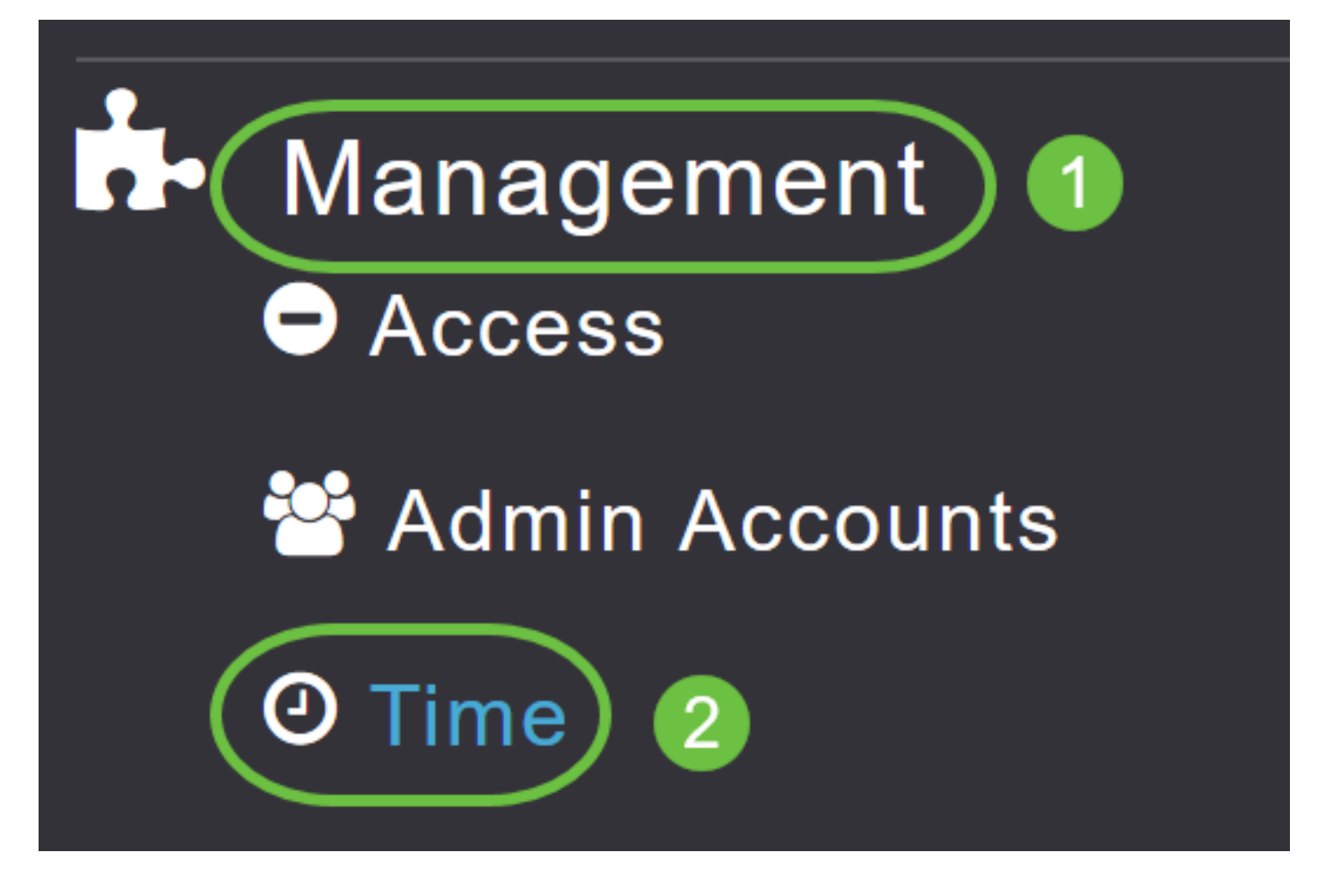

### 手順3

[タイムゾーン]ドロップダウンリストから、ローカルタイムゾーンを選択します。夏時間(DST)を 使用するタイムゾーンを選択すると、は、DSTが発生したときに時刻の変更を反映するようにシ ステムクロックを自動的に設定します。

Time

| O Time Zone | (GMT -6:00) Central Time (US and Canada)  | •  | Set Time Automatically<br>From Current Location |
|-------------|-------------------------------------------|----|-------------------------------------------------|
|             | (GMT -11:00) Samoa                        | ^  |                                                 |
|             | (GMT -10:00) Hawaii                       |    |                                                 |
| Set T       | (GMT -9:00) Alaska                        |    |                                                 |
|             | (GMT -8:00) Pacific Time (US and Canada)  |    |                                                 |
| NTP         | (GMT -7:00) Mountain Time (US and Canada) | 3) |                                                 |
|             |                                           | ~  |                                                 |
|             | Арріу                                     |    |                                                 |

米国では、DSTは3月の第2日曜日に開始され、11月の第1日曜日に終了します。

### 手順 4

「現在の場所から**自動的に時刻を設定」チェックボックスを**オンにすると、指定したタイムゾー ンに基づいて時刻が設定されます。

| - |   |   |   |
|---|---|---|---|
|   | L | m | ρ |
|   | ľ |   |   |

| O Time Zone (GMT -6:00) C | entral Time (US and Canada) |          |           | Set Time Automatically<br>From Current Location |
|---------------------------|-----------------------------|----------|-----------|-------------------------------------------------|
| Set Time Manually *       | 06/16/2020 07:59 PM         | <b>.</b> |           |                                                 |
| NTP Polling Interval      | 86400                       |          | (seconds) |                                                 |

### 手順 5

[Set Time Manually]フィールドで次の操作を行います。

- カレンダーアイコンをクリックし、月、日、年を選択します。
- •時計アイコンをクリックし、時間(時と分)を指定します。

| Set Time Manually *  | 06/16/2020 07:59 PM |      |       |      |       |      |    |
|----------------------|---------------------|------|-------|------|-------|------|----|
| NTP Polling Interval | ✓ June 2020         |      |       |      | •     |      |    |
|                      | Su                  | Мо   | Tu    | We   | Th    | Fr   | Sa |
|                      | 31                  | 1    | 2     | 3    | 4     | 5    | 6  |
|                      | 7                   | 8    | 9     | 10   | 11    | 12   | 13 |
| rs                   | 14                  | 15   | 16    | 17   | 18    | 19   | 20 |
| P Server             | 21                  | 22   | 23    | 24   | 25    | 26   | 27 |
| TP Index             | 28                  | 29   | 30    | 1    | 2     | 3    | 4  |
|                      | 5                   | 6    | 7     | 8    | 9     | 10   | 11 |
|                      |                     | Tues | sday, | June | e 16, | 2020 | 1  |

| Set Time Manually *  | 06/16/2020 07:59 PM |   |
|----------------------|---------------------|---|
| NTP Polling Interval | 12:00 AM            | ^ |
|                      | 12:30 AM            |   |
|                      | 1:00 AM             |   |
|                      | 1:30 AM             |   |
| S                    | 2:00 AM             |   |
| -                    | 2:30 AM             | ~ |

### 手順6

### [Apply] をクリックします。

| Time         |                                    |                              |          |           |                                                   |
|--------------|------------------------------------|------------------------------|----------|-----------|---------------------------------------------------|
| ① Time Zone  | (GMT -6:00) C                      | entral Time (US and Cana     | da)      | •         | Set Time Automatically<br>☑ From Current Location |
| Set T<br>NTP | īme Manually *<br>Polling Interval | 06/16/2020 07:59 PM<br>86400 | <b>•</b> | (seconds) |                                                   |
|              | (                                  | Apply                        |          |           |                                                   |

### NTPサーバを使用して日時を自動的に設定する方法

最大3台のNTPサーバを設定でき、マスターAPが自動的に同期して日時を設定できます。

デフォルトでは、3つのNTPサーバが自動的に作成されます。NTPサーバのデフォルトの完全修飾 ドメイン名(FQDN)は次のとおりです。

- 0.ciscome.pool.ntp.org、NTPインデックス値が1
- 1.ciscome.pool.ntp.org、NTPインデックス値2
- 2.ciscome.pool.ntp.org、NTPインデックス値3

### NTPサーバの追加と編集

手順 1

[Management] > [Time]を選択します。

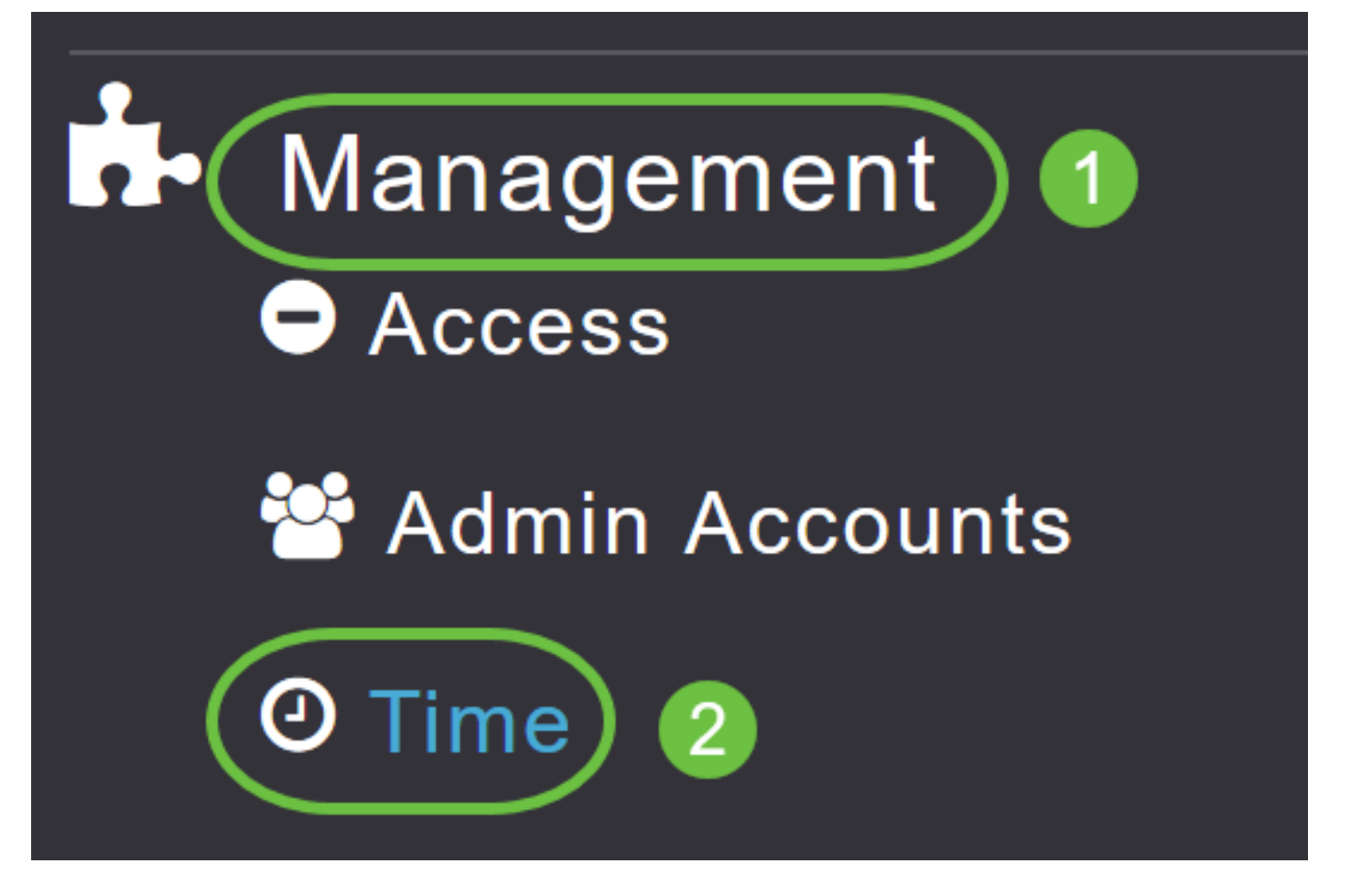

[Time Settings]ウィンドウが表示され、ページの上部にset timezoneが表示されます。現在の日付 と時刻が[Set Time Manually]フィールドに表示されます。既存のNTPサーバがある場合は、 NTPインデックス値の順序でリストされます。

### 手順2

[NTP Polling Interval] フィールドで、ポーリング間隔を秒単位で指定します。

| Time        |                  |                          |          |           |                                                   |
|-------------|------------------|--------------------------|----------|-----------|---------------------------------------------------|
| O Time Zone | (GMT -6:00) Ce   | entral Time (US and Cana | da)      | Ţ         | Set Time Automatically<br>☑ From Current Location |
| Set T       | ime Manually *   | 06/16/2020 07:59 PM      | <b>•</b> |           |                                                   |
| NTP         | Polling Interval | 86400                    |          | (seconds) |                                                   |
|             |                  | Apply                    |          |           |                                                   |

### 手順 3

既存のNTPサーバを編集するには、隣接する[編集]アイコンをクリックします。

### **NTP Servers**

| ⊕Add No | ew NTP Server |                        |            |               |
|---------|---------------|------------------------|------------|---------------|
| Action  | NTP Index     | NTP Server             | NTP Status | Apply for APs |
| 🕑 ×     | 1             | 0.ciscome.pool.ntp.org | In Sync    | false         |
|         | 2             | 1.ciscome.pool.ntp.org | Not Tried  | false         |
| 🖉 🗙     | 3             | 2.ciscome.pool.ntp.org | Not Tried  | false         |

### 新しいNTPサーバを追加するには、[新しいNTPサーバの追**加]をクリックします**。

| NTP Serv   | /ers       |                        |            |               |
|------------|------------|------------------------|------------|---------------|
| ●Add New   | NTP Server |                        |            |               |
| Action     | NTP Index  | NTP Server             | NTP Status | Apply for APs |
| <b>X</b>   | 1          | 0.ciscome.pool.ntp.org | In Sync    | false         |
| <b>X</b>   | 2          | 1.ciscome.pool.ntp.org | Not Tried  | false         |
| <b>e</b> × | 3          | 2.ciscome.pool.ntp.org | Not Tried  | false         |

### 手順4

NTPサーバには、次の値を追加または編集できます。

NTP Index:NTPサーバのプライオリティを設定するNTPインデックス値を指定します。 NTPインデックスの値は、優先順位を下げる順に1 ~ 3の範囲で設定できます。マスター APは、指定されたポーリング間隔が経過するまで、最初に最も高い優先順位を持つNTPサー バとの同期を試みます。同期が成功すると、マスターAPは残りのNTPサーバとの同期を試行 し続けません。同期に失敗すると、マスターAPは次のNTPサーバとの同期を試みます。

NTPサーバ:NTPサーバのIPv4アドレスまたはFQDNを指定します。FQDNを指定すると、 DNSルックアップが実行されます。ルックアップが失敗すると、エラーがSyslogサーバに記 録されます。マスターAPはこのFQDNを解決し続け、NTP設定を変更するか、有効な FQDNを指定するまでエラーが記録されます。

# ★ Edit NTP Server details NTP Index 1 NTP Server 0.ciscome.pool.ntp.org Apply for APs I

### 手順 5

[Apply] をクリックします。

| Edit NTP Server details |                        | ×  |
|-------------------------|------------------------|----|
| NTP Index               | 1                      |    |
| NTP Server              | 0.ciscome.pool.ntp.org |    |
| Apply for APs           |                        |    |
|                         | Apply 🛞 Cance          | el |

### NTPサーバステータス

[時刻の設定]ページの[NTPサーバ]テーブルには、[NTPステータス]列に各NTPサーバへの接続の ステ*ータスが表示*されます。ステータスは次のいずれかです。

- Not Attempted : 同期はまだ試行されていません。
- In Sync:マスターAPの時刻がNTPサーバと同期しています。
- Not Synched:マスターAPの時刻がNTPサーバと同期していません。
- *進行中* 同期を試行しています。

### **NTP Servers**

| ⊕Add New   | NTP Server |                        |            |               |
|------------|------------|------------------------|------------|---------------|
| Action     | NTP Index  | NTP Server             | NTP Status | Apply for APs |
| <b>e</b> × | 1          | 0.ciscome.pool.ntp.org | In Sync    | false         |
| <b>Ø</b> × | 2          | 1.ciscome.pool.ntp.org | Not Tried  | false         |
| <b>X</b>   | 3          | 2.ciscome.pool.ntp.org | Not Tried  | false         |

### NTPサーバの削除と無効化

NTPサーバを削除するには

手順 1

[Management] > [Time]を選択します。

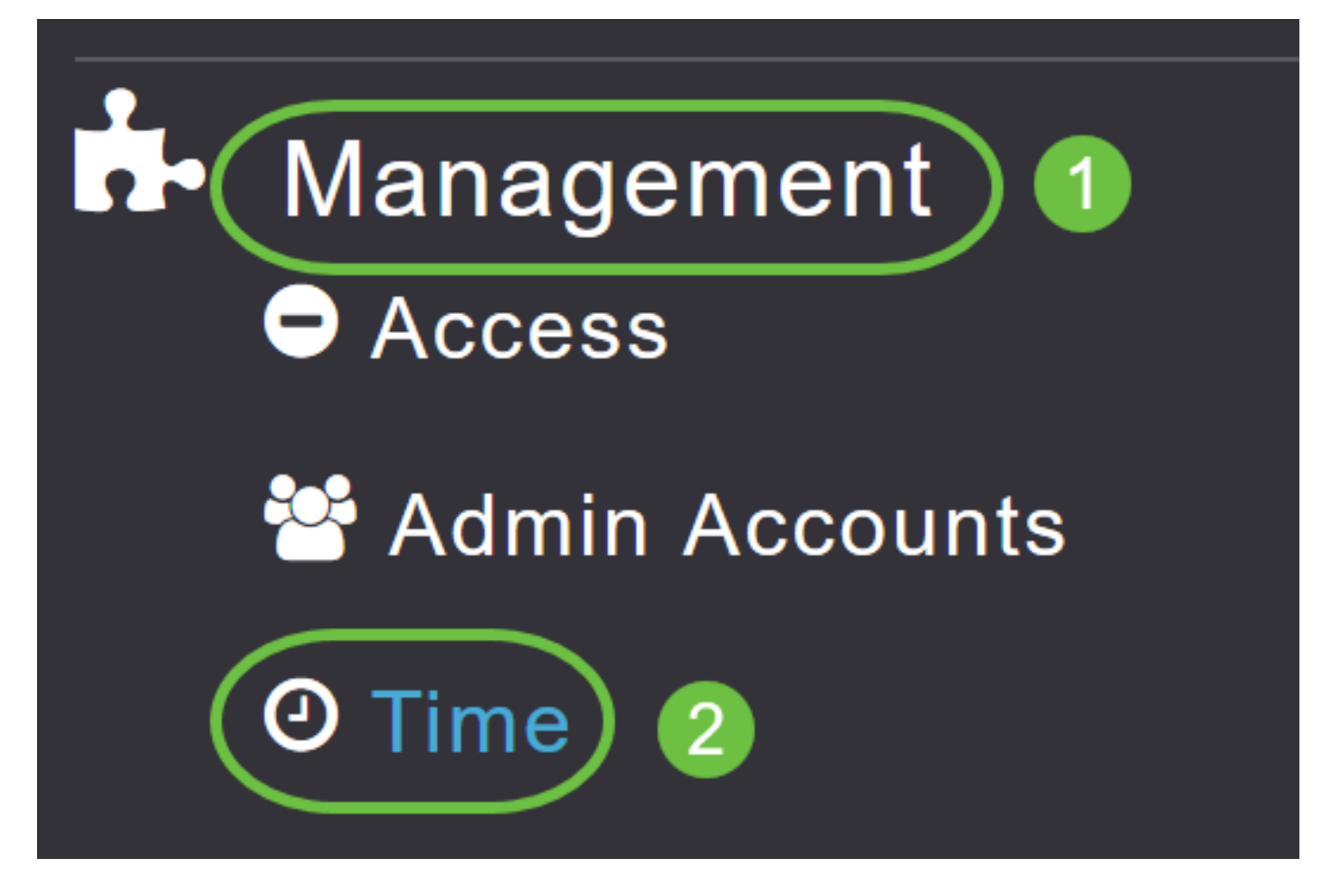

手順2

[時刻の設定]ページで、削除するNTPサーバの横にある[削除]アイコンをクリックします。

### **NTP Servers**

| ⊕Add Nev   | w NTP Server |                        |            |               |
|------------|--------------|------------------------|------------|---------------|
| Action     | NTP Index    | NTP Server             | NTP Status | Apply for APs |
| <b>(</b>   | 1            | 0.ciscome.pool.ntp.org | In Sync    | false         |
| <b>X</b>   | 2            | 1.ciscome.pool.ntp.org | Not Tried  | false         |
| <b>Ø</b> × | 3            | 2.ciscome.pool.ntp.org | Not Tried  | false         |

手順 3

確認ダイア**ログで**[OK]をクリックします。

## Are you sure you want to delete this Server?

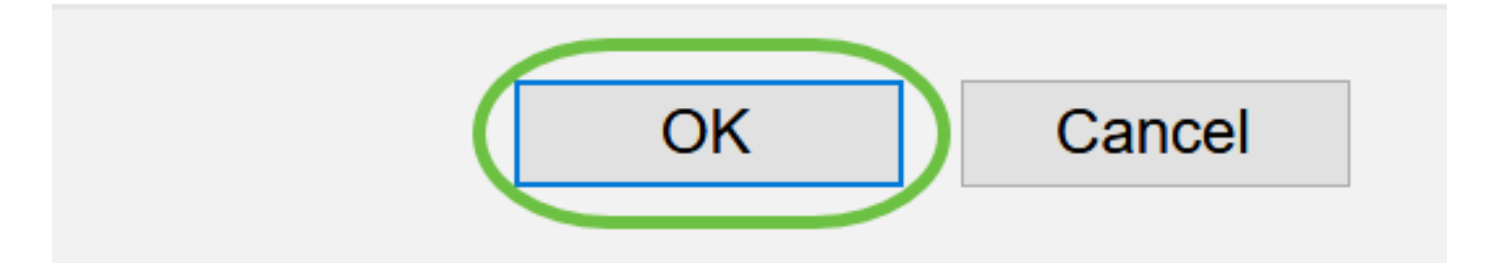

NTPサーバを使用して日付と時刻を設定するオプションを無効にするには、上記の手順に従って、設定されているすべてのNTPサーバを削除する必要があります。

### 結論

準備は万端!これで、CBW APの時刻設定が正常に設定されました。

<u>よく寄せられる質問(FAQ)</u> <u>Firmware Upgrade</u> <u>RLAN</u> <u>アプリケーションのプロファイリング</u> <u>ク</u> <u>ライアントプロファイリング</u> <u>マスターAPツール</u> <u>Umbrella</u> <u>WLANユーザ</u> <u>Logging</u> <u>トラフィック シ</u> <u>ェーピング</u> <u>Rogues</u> <u>干渉源</u> 構成管理 <u>ポート設定メッシュモード</u>